## UCsr Health دليلك لزيارات الفيديو - الهواتف الذكية والأجهزة اللوحية

1 قبل زيارتك

للاستعداد، اتبع هذه الخطوات. تأكد من القيام بذلك قبل يوم واحد على الأقل من زيارتك. اتصل بخط دعم MyChart على الرقم 6000-514-(415) في أي وقت إذا كنت بحاجة إلى مساعدة.

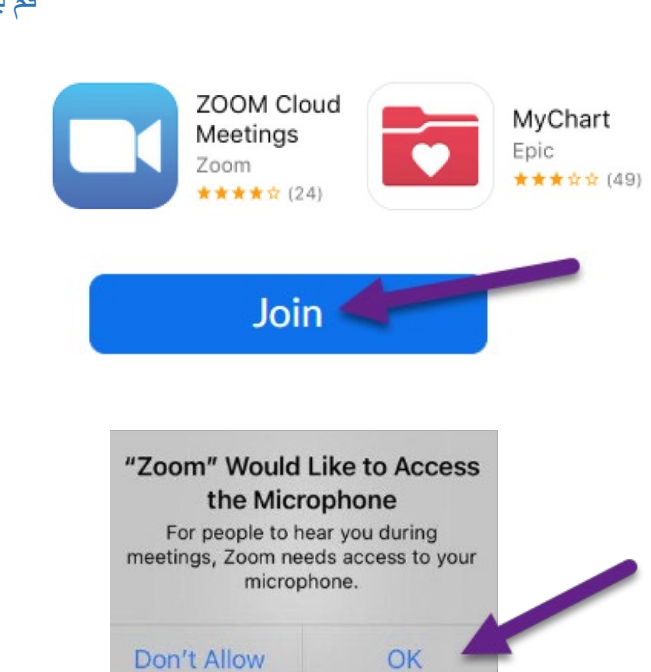

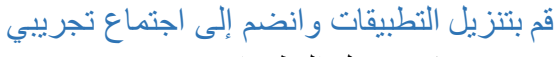

- قم بتنزيل التطبيقات Zoom Cloud Meetings و MyChart على جهازك. يمكنك العثور على هذه التطبيقات من متجر أبل App Store (آي فون) أومتجر جوجل بلاي (أندرويد).
  - مجرد تثبيت التطبيقات، انضم إلى اجتماع تجريبي <u>https://zoom.us/test</u>

مغط على الزر Join للانضمام.

- دخل اسمك الأول والأخير إذا طُلب منك ذلك.
- تأكد من السماح لتطبيق Zoom بالوصول إلى الكاميرا والميكروفون في جهازك.
- اضغط على Join with Video للانضمام إلى الفيديو.

### اختبر الصوت / الفيديو في جهازك

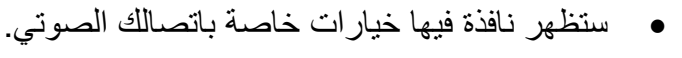

- اختر Wifi or Cellular Data
- ، إذا لم يبدأ الفيديو في جهازك تلقائيًا، اضغط على رمز الكامير ا في الزاوية اليسرى السفلية.
- اتصالك يكون ناجحًا عندما ترى نفسك في الشاشة. هذا مجرد
   اجتماع تجريبي، لذلك لن ينضم إليك أي شخص آخر.
- لإنهاء الاجتماع التجريبي، اضغط على Leave في الزاوية اليمنى العليا للمغادرة.

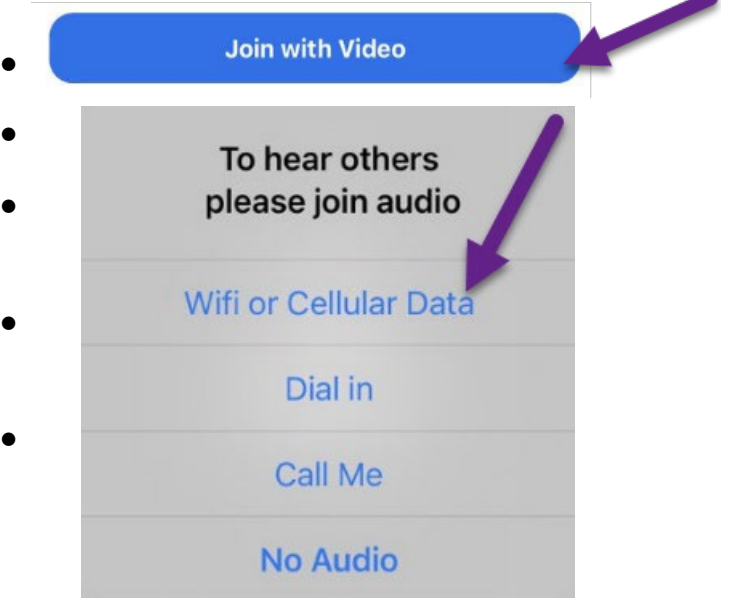

هل تواجه مشكلة؟ اتصل بخط دعم MyChart الخاص بنا، في أي وقت على الرقم 6000-514-(415).

# UCsF Health دليلك لزيارات الفيديو - الهواتف الذكية والأجهزة اللوحية

### 2 أكمل تسجيل الدخول الإلكتروني (eCheck-In)

يتيح لك eCheck-In إكمال المهام الضرورية قبل موعد زيارتك. من الأفضل القيام بذلك في وقت مبكر من زيارتك. eCheck-In متاح لمدة تصل إلى 7 أيام قبل تاريخ موعدك.

| II AT&T LTE                                      | 2:54 PM                           | e 🗔         |
|--------------------------------------------------|-----------------------------------|-------------|
| MyChart                                          | UCSF MyChart                      |             |
| A H a                                            | C                                 | To and      |
|                                                  | Call                              |             |
|                                                  |                                   |             |
| Visits                                           | Menu                              | Medications |
| Mes                                              | sages Test F                      | Results     |
| You can now eCheck-In for your visit on 6/22/21. |                                   |             |
| UUUCS                                            | F MyChart                         |             |
| You have an<br>on 6/22/21                        | upcoming appo<br>Please click the | pintment(s) |
|                                                  | 8:49 AM                           |             |
|                                                  | - 0143 AM                         |             |

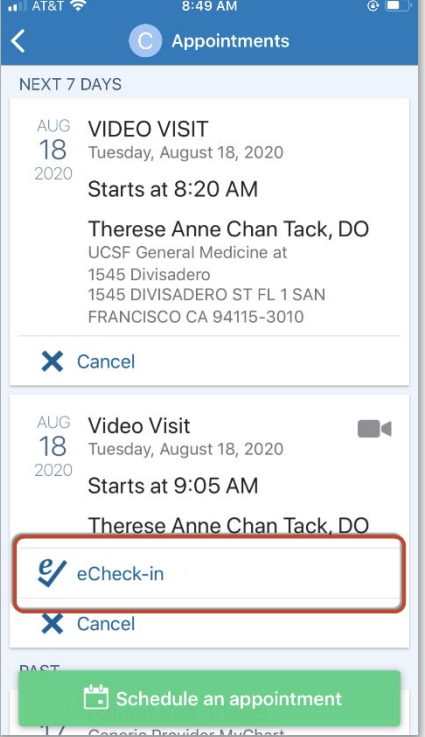

 اذهب إلى <u>https://www.ucsfhealth.org/mychart</u> وقم بتسجيل الدخول.

• اضغط على زيارات (Visits)

- ابحث عن زيارتك، ثم اضغط على eCheck-In واتبع التعليمات التي تظهر على الشاشة لإكمال مهام تسجيل الدخول.
- التعليمات الكاملة لتسجيل الدخول الإلكتروني متوفرة على <u>https://ucsfmychart.ucsfmedicalcenter.org/ucsfm</u> <u>ychart/en-US/docs/HelpCenter/eCheck-in.pdf</u>

هل تواجه مشكلة؟ اتصل بخط دعم MyChart الخاص بنا، في أي وقت على الرقم 6000-514-(415).

## UCsr Health دليلك لزيارات الفيديو - الهواتف الذكية والأجهزة اللوحية

### 3 في يوم زيارتك

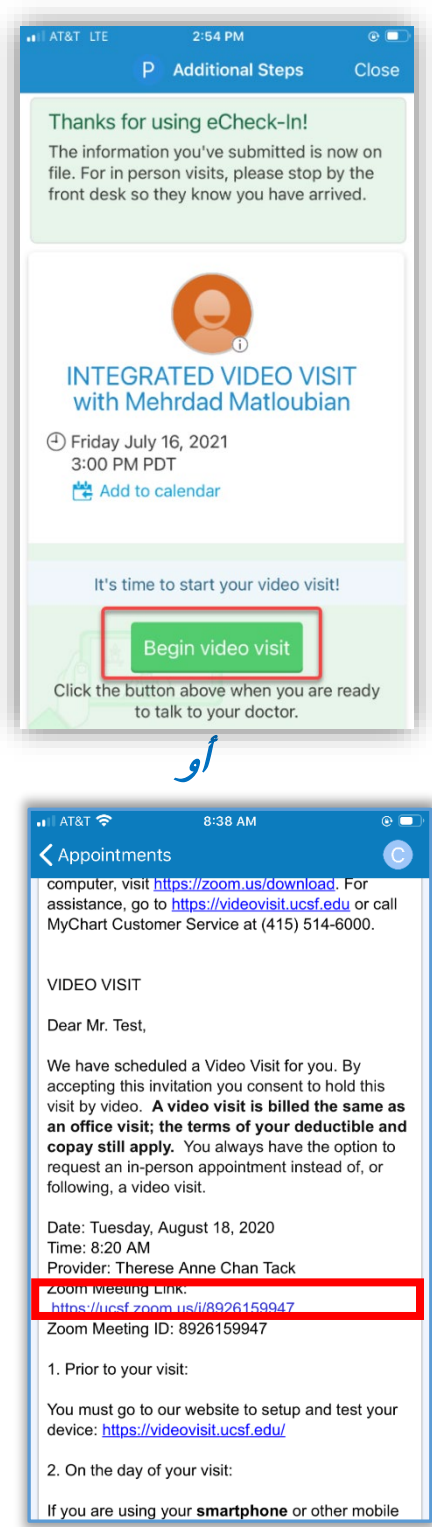

#### ابحث عن تفاصيل زيارتك

- سجل الدخول من <u>https://www.ucsfhealth.org/mychart</u>
  - اضغط على مواعيد (Appointments).
    - اعثر على موعدك واضبغط عليه.
- ترغب بدعوة أحد أفراد الأسرة؟ انظر التعليمات الموجودة في الأسفل عن كيفية دعوة ضيف إلى موعدك.

#### ابدأ موعدك

- قبل 5 دقائق على الأقل من موعدك، يمكنك الانضمام إلى قائمة الانتظار لرؤية مقدم الخدمة الخاص بك. سيكون لديك إما زر أو رابط Zoom لتضغط عليه.
  - إذا رأيت زر بدء زيارة (Begin Visit)، فاضغط عليه لبدء زيارتك.
  - إذا كنت لا ترى زرًا، فمرر إلى أسفل. اضغط على رابط Zoom Meeting لبدء زيارتك.

# UCsr Health دليلك لزيارات الفيديو - المواتف الذكية والأجهزة اللوحية

| <ul> <li>سوف يبدأ موعد Zoom. اضغط "allow" أو "continue"</li> <li>للاستمرار.</li> </ul>                                                                                                    | Do you wish to open this link<br>outside MyChart?<br>https://ucsf.zoom.us/<br>j/8926159947 |
|----------------------------------------------------------------------------------------------------|--------------------------------------------------------------------------------------------|
| <ul> <li>يمكنك أيضًا الانضمام إلى الاجتماع باستخدام معرف الاجتماع (Meeting ID) إذا تم توفيره. انتقل إلى</li> <li>Join a واضغط على https://ucsf.zoom.us/</li> <li>واضغط على Meeting للانضمام إلى اجتماع وأدخل معرف الاجتماع الموجود في التعليمات الخاصة بك.</li> </ul> | Stay Here Continue                                                                         |
| <ul> <li>سيتم وضعك في غرفة انتظار افتراضية. يرجى انتظار مقدم<br/>الخدمة الخاص بك لقبولك.</li> </ul>                                                                                                    | To hear others please join audio                                                           |
| <ul> <li>بمجرد أن تصبح في الاجتماع، يرجى التأكد من الضغط على</li> <li>Start Video وتشغيل الفيديو بالضغط على زر Start Video</li> <li>لبدء الفيديو.</li> </ul>                                                                                                    | Wifi or Cellular Data<br>Dial in                                                           |
| <ul> <li>استمتع بزیارتك!</li> </ul>                                                                                                    | No Audio                                                                                   |